# 在CSPC上安裝簽署的SSL憑證

### 目錄

| <u>必要條件</u>                                                                                                    |
|----------------------------------------------------------------------------------------------------|
|                                                                                                    |
| <u>設定</u>                                                                                                    |
| <u>採用元件</u>                                                                                                    |
|                                                                                                    |
| <u>將檔案導入CSPC</u>                                                                                                    |
| "我们, <u>安装</u> "。"我们,我们就是我们的,我们就是我们的,我们就是我们的。"<br>"我们,我们就是我们的,我们就是我们的,我们就是我们的,我们就是我们的,我们就是我们的,我们就是我们的,我们就是我们的,我们就是我们的,我们就是我们的,我们就是我 |
|                                                                                                    |
| <u>疑難排解</u>                                                                                                    |

# 簡介

本檔案介紹如何在CSPC中安裝由您或憑證授權單位(CA)簽署的SSL憑證。

# 必要條件

### 需求

- .key檔案(在建立CSR檔案時生成,供您或CA簽名)
- .crt檔案(這是與.key檔案匹配並由您或CA簽名的證書)
- 對CSPC的根訪問

₽ 提示:或者,對於.crt檔案,您可以提供.cer檔案。這些檔案可以轉換為要安裝的.crt檔案。

# 設定

採用元件

- CSPC (測試版本包括2.7.x 2.8.x 2.9.x和2.10.x)
- FTP使用者端(例如WinSCP、Filezilla、MobaXterm等)。

本文中的資訊是根據特定實驗室環境內的裝置所建立。文中使用到的所有裝置皆從已清除(預設) )的組態來啟動。如果您的網路運作中,請確保您瞭解任何指令可能造成的影響。

### 組態

將檔案導入CSPC

1. 使用FTP客戶端,將.crt和.key檔案導入/home/collectorogin。 1.1如果您已獲得.cer,請將檔案轉換為.crt。(將<name>替換為檔案的名稱)。 openssl x509 -inform DER -in <name>.cer -out localhost.crt

openssl x509 -inform DER -in <name>.cer -out rui.crt

如果之前的命令出現錯誤(如無法載入證書),在某些情況下可能會發生這種情況,請使用此命令 。它無法提示錯誤。

openssl x509 -in <name>.cer -out rui.crt

#### 安裝

#### 2. 建立金鑰庫。

openssl pkcs12 -export -in localhost.crt -inkey localhost.key > localhost.p12

#### 3. 匯入CSPC的金鑰庫。

/opt/cisco/ss/adminshell/applications/CSPC/jreinstall/bin/keytool -importkeystore -srckeystore localhos

💊 附註:它會要求輸入密碼。它始終為cspcgxt。

4. 驗證是否已匯入(有兩個專案)。

/opt/cisco/ss/adminshell/applications/CSPC/jreinstall/bin/keytool -list -v -keystore \$CSPCHOME/webui/to

#### 5. 刪除上一個別名。

/opt/cisco/ss/adminshell/applications/CSPC/jreinstall/bin/keytool -delete -alias tomcat -keystore \$CSPC

### 6. 驗證是否只有一個別名

/opt/cisco/ss/adminshell/applications/CSPC/jreinstall/bin/keytool -list -v -keystore \$CSPCHOME/webui/to

#### 7. 將別名變更為tomcat。

/opt/cisco/ss/adminshell/applications/CSPC/jreinstall/bin/keytool -changealias -alias 1 -destalias tomc

### 8. 重新啟動CSPC服務。

對於版本2.7.x和2.8.x:

service cspc restart

對於版本2.9.x和2.10.x:

systemctl cspc restart

⚠ 注意:請儲存.key和.crt檔案,因為升級到CSPC可能會刪除SSL證書,需要重新安裝。

## 驗證

導航到CSPC登入螢幕,選擇位址列左側的鎖定並檢查證書。

# 疑難排解

在重新啟動時,已報告版本2.9.x和2.10.x與Tomcat存在問題。如果GUI未啟動: 1.確認重新啟動後tomcat服務已啟動:

service tomcat status

2. 如果消息顯示活動:啟用(啟動),請等待五至十分鐘以等待服務啟動。否則,請手動啟動:

service tomcat start

🔎 提示:如果您仍然遇到問題,請聯絡潛在客戶或分享評論。

### 關於此翻譯

思科已使用電腦和人工技術翻譯本文件,讓全世界的使用者能夠以自己的語言理解支援內容。請注 意,即使是最佳機器翻譯,也不如專業譯者翻譯的內容準確。Cisco Systems, Inc. 對這些翻譯的準 確度概不負責,並建議一律查看原始英文文件(提供連結)。